# How to use Student Timetables

You can use the Student Timetables website to check your personal timetable and module timetables. There are a few ways to access the website:

- You can access the website directly here: <u>https://timetables.ncl.ac.uk/search.php</u>.

## There are a few reasons that you would use this web version of your timetable:

- It updates 24 hours faster than the Student Portal timetable (need to check).
- If you are choosing optional modules in stage 1 that are from outside of the School of English Literature, Language and Linguistics (SELLL), you will need to check that the modules don't clash with your compulsory SELLL modules.
- If you are choosing an outside module in stages 2 or 3, you will also need to check for clashes with SELLL modules.

# Clashes:

- A timetable clash is where two modules have teaching activities at the same time. It most commonly happens with lectures. Clashes are unavoidable and activities cannot be moved.
- A 'hard' clash is where there are more than three weeks of activities that clash (e.g. a lecture that takes place every week). A 'soft' clash is where there are less than three weeks of activities that clash (e.g. a one-off workshop or fieldwork). These clashes don't need to be resolved.
- If you don't check your timetable for clashes and you have a 'hard' clash, we will email you in teaching week 2 to ask you to resolve the clash. If you have two lectures that run at the same time, you can only ever go to one of them and the teaching that you will miss out on may cause difficulties when completing assessments for that module.
- If you have more questions about clashes or timetables more widely, please do reach out to UGOffice.ELLL@newcastle.ac.uk.

## Search for a timetable

You can view a timetable by modules or programme of study (only suitable if there are no optional modules).

#### View timetable online

# How to access your personal timetable

| How would you like to view the timetable? -                                                                                                    |                                                                                                    |  |  |  |  |  |  |  |
|----------------------------------------------------------------------------------------------------|----------------------------------------------------------------------------------------------------|--|--|--|--|--|--|--|
| Get timetable for:                                                                                                    | <ul> <li>modules (complete the 'Modules' field below)</li> <li>programme of study (complete the 'Course code' and 'Stage' fields below)</li> <li>personal (please specify a student id below)</li> <li>my staff time table (your staff user id will be used)</li> </ul> |  |  |  |  |  |  |  |
| Include Class List Information:<br>View as:                                                                                                    | <ul> <li>Make sure you have selected 'personal'.</li> <li>Timetable grid</li> <li>List of activities (Screen Reader friendly)</li> </ul>                                                                                                    |  |  |  |  |  |  |  |
| Period:<br>This is a mandatory field, <u>please ensure you</u><br><u>select the correct period</u>                                                                                       | Current week                                                                                                    |  |  |  |  |  |  |  |
| Activity type:<br>Modules:<br>Enter a semi-colon separated (with no spaces)                                                                                                    | All activities                                                                                                    |  |  |  |  |  |  |  |
| list of module codes, eg ACC1001;ACC1003<br>Course code:<br>UG a letter followed by three numbers, eg E100                                                                               |                                                                                                    |  |  |  |  |  |  |  |
| or PG four numbers and a letter, eg 4807F<br>( <u>www.ncl.ac.uk/regulations/docs/</u> )<br>Stage:<br>Just a number, eg 1<br>Student Id:<br>This allows you to see any student s umetable | Add your 9-digit student<br>number here. You can<br>find your student<br>number on your student<br>card or on the Student<br>Portal.                                                                                                    |  |  |  |  |  |  |  |

View timetable

### Search for a timetable

You can view a timetable by modules or programme of study (only suitable if there are no optional modules).

#### View timetable online

| How would you like to view the timetable?-                                                                                                    |                                                                                                    |  |  |  |  |  |  |
|----------------------------------------------------------------------------------------------------|----------------------------------------------------------------------------------------------------|--|--|--|--|--|--|
| Get timetable for:                                                                                                    | <ul> <li>modules (complete the 'Modules' field below)</li> <li>programme of study (complete the 'Course code' and 'Stage' fields below)</li> <li>personal (please specify a student id below)</li> <li>my staff time table (your staff user id will be used)</li> </ul>                                                                                                    |  |  |  |  |  |  |
| Include Class List Information:                                                                                                    |                                                                                                    |  |  |  |  |  |  |
| View as:                                                                                                    | <ul> <li>Timetable grid</li> <li>List of activities (Screen Reader friendly)</li> </ul>                                                                                                    |  |  |  |  |  |  |
| Period:                                                                                                    | Current week                                                                                                    |  |  |  |  |  |  |
| This is a mandatory field, please ensure you                                                                                                    | Current week                                                                                                    |  |  |  |  |  |  |
| select the correct period                                                                                                    | Next week                                                                                                    |  |  |  |  |  |  |
| Activity type:                                                                                                    | Semester 1<br>Semester 2                                                                                                    |  |  |  |  |  |  |
| Modules:                                                                                                    | Academic year                                                                                                    |  |  |  |  |  |  |
| Enter a semi-colon separated (with no spaces)                                                                                                    | Week 1 beginning: 02/09/2024                                                                                                    |  |  |  |  |  |  |
| list of module codes, eg ACC1001;ACC1003                                                                                                    | Week 2 beginning: 09/09/2024                                                                                                    |  |  |  |  |  |  |
| Course code:<br>UG a letter followed by three numbers, eg E100<br>or PG four numbers and a letter, eg 4807F<br>(www.ncl.ac.uk/regulations/docs/)<br>Stage:<br>Just a number, eg 1<br>Student Id:<br>This allows you to see any student's timetable<br>View timetable | Week 3 beginning: 16/09/2024<br>Week 4 beginning: 23/09/2024<br>Week 5 beginning: 30/09/2024<br>Week 6 beginning: 07/10/2024<br>Week 7 beginning: 14/10/2024<br>Week 7 beginning: 21/10/2024<br>Week 8 beginning: 21/10/2024<br>Week 9 beginning: 28/10/2024<br>Week 10 beginning: 04/11/2024<br>Week 11 beginning: 11/11/2024<br>Week 12 beginning: 18/11/2024<br>Week 13 beginning: 25/11/2024<br>Week 14 beginning: 02/12/2024 |  |  |  |  |  |  |
| As well as viewing a timetable online, you ca                                                                                                    | Week 15 beginning: 09/12/2024 ; this?) which can be imported into your preferred                                                                                                    |  |  |  |  |  |  |

# Understanding your timetable

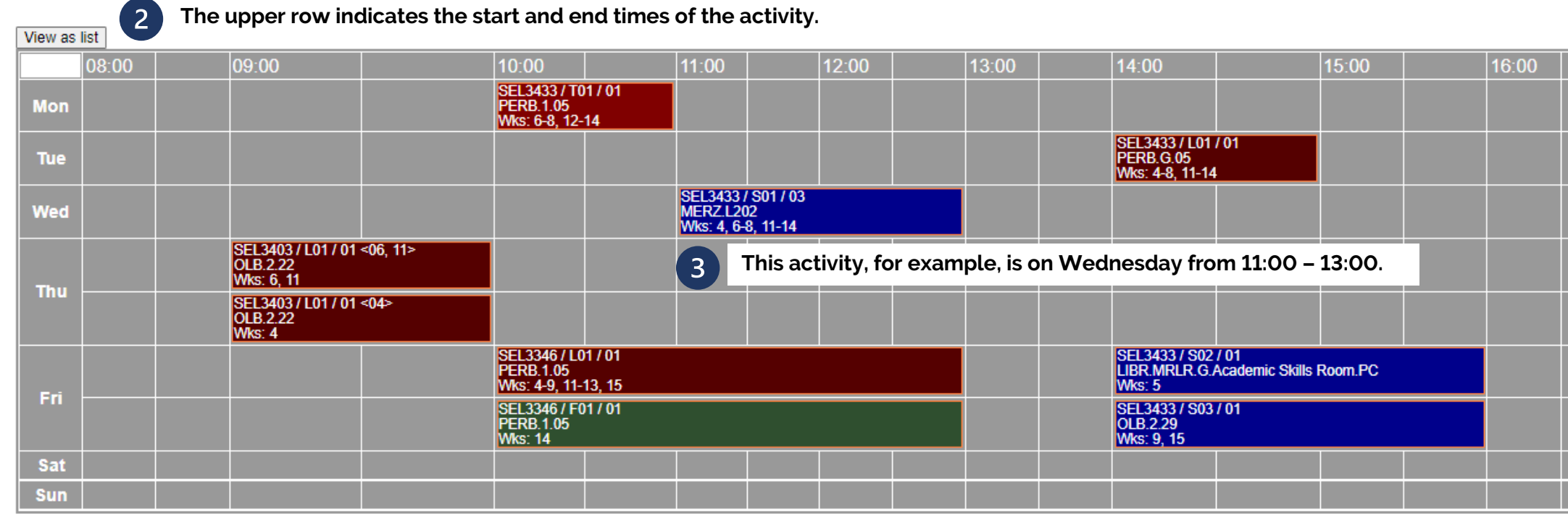

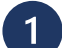

6

The left-hand column indicates the day of the teaching activity.

# 4 SEL3433 / S01 / 03 MERZ.L202 Wks: 4, 6-8, 11-14

If we take a closer look, we can see that this activity says 'SO1'. The 'S' indicates that this activity is a seminar, and 'O1' indicates that it is seminar number 1. Some modules may have more than 1 seminar a week. Seminarsappear blue on the timetable.

## 5 SEL3433 / L01 / 01 This a PERB.G.05 the tir Wks: 4-8, 11-14 Hover

This activity says 'LO1', which indicates that it is lecture number 1 for this module and appears red on the timetable. Other examples of activities are 'F' for fieldwork, 'W' for workshop and 'T' for tutorial. Hovering over the activity will give you more information.

You can also find details of where the activity is (MERZ.L2O2), which means Merz Court, Level 2, Room 2. Sometimes there will be different activities in different weeks – you can see the weeks that the activity takes place here too.

#### Search for a timetable

You can view a timetable by modules or programme of study (only suitable if there are no optional modules).

#### View timetable online How to access a module timetable How would you like to view the timetable? Get timetable for: ۲ modules (complete the 'Modules' field below) programme of study (complete the 'Course code' and 'Stage' fields below) O personal (please specify a student id below) O my staff time table (your staff user id will be used) Include Class List Information: Make sure you have selected 'modules'. Timetable grid View as: List of activities (Screen Reader friendly) Don't forget to change this to Current week Period: × 'Semester 1 or 2' if checking This is a mandatory field, please ensure you for a clash! select the correct period All activities Activity type: × Modules: SEL1023 Enter a semi-colon separated (with no spaces) list of module codes, eg ACC1001;ACC1003 Add the module code. You can find the module Course code: code on the Module UG a letter followed by three numbers, eg E100 Catalogue and in module or PG four numbers and a letter, eg 4807F brochures. Ask if you're (www.ncl.ac.uk/regulations/docs/) not sure. Stage: Just a number, eg 1 Student Id: This allows you to see any student's timetable View timetable

|     | 08:00                                                                                                    | 09:00                                                                    | 10:00                                                 | 11:00                                     | 12:00                                                                     |                                                                                         | 13:00                                           | 14:00                                            | 15:00                           | 16:00                                     |  |  |
|-----|----------------------------------------------------------------------------------------------------|--------------------------------------------------------------------------|-------------------------------------------------------|-------------------------------------------|---------------------------------------------------------------------------|-----------------------------------------------------------------------------------------|-------------------------------------------------|--------------------------------------------------|---------------------------------|-------------------------------------------|--|--|
| Mon |                                                                                                    | SEL1023 / W01 / 01<br>OLB.2.29<br>Wks: 25                                | SEL1023 / W01 / 02<br>OLB.2.29<br>Wks: 25             | SEL1023 / W01 / 03<br>OLB.2.29<br>Wks: 25 |                                                                           |                                                                                         | SEL1023 / W01 / 04<br>OLB.2.29<br>Wks: 25       | SEL1023 / W01 / 05<br>OLB.2.20<br>Wks: 25        |                                 | SEL1023 / W01 / 06<br>OLB.2.29<br>Wks: 25 |  |  |
|     |                                                                                                    | SEL1023 / L01 / 01 <38><br>BEDB.G.04.LT1 (Entrance 3)<br>Wee: 28         |                                                       |                                           |                                                                           |                                                                                         |                                                 |                                                  |                                 |                                           |  |  |
|     | Bit Dig 3/L01 / 01 <22, 28>         Bit Dig 3/L01 / 01 <22, 28>         Bit Dig 3/L01 / 01 </td |                                                                          |                                                       |                                           |                                                                           |                                                                                         |                                                 |                                                  |                                 |                                           |  |  |
|     |                                                                                                    |                                                                          |                                                       |                                           |                                                                           |                                                                                         |                                                 |                                                  |                                 |                                           |  |  |
|     |                                                                                                    | SEL1023 / L01 / 01 <23, 25><br>BEDB.G.04.LT1 (Entrance 3)<br>Wks: 23, 25 | 'Wks' line to see if the activity takes place every   |                                           |                                                                           |                                                                                         |                                                 |                                                  |                                 |                                           |  |  |
|     |                                                                                                    | SEL1023/L01/01<24>                                                       | week. For example, the workshop for SEL1023 only      |                                           |                                                                           |                                                                                         |                                                 |                                                  |                                 |                                           |  |  |
|     |                                                                                                    | BEDB.G.04.L11 (Entrance 3)<br>Wks: 24                                    | takes place in week 25, so if this clashed with an    |                                           |                                                                           |                                                                                         |                                                 |                                                  |                                 |                                           |  |  |
| Tue |                                                                                                    | BEDB.G.04.LT1 (Entrance 3)                                               | optional/outside module, it would be fine. Lecture 1, |                                           |                                                                           |                                                                                         |                                                 |                                                  |                                 |                                           |  |  |
|     |                                                                                                    | SEL1023 / L01 / 01 <27>                                                  | however, takes place every week, so you should        |                                           |                                                                           |                                                                                         |                                                 |                                                  |                                 |                                           |  |  |
|     |                                                                                                    | Wks: 27                                                                  | Choose a different optional/outside module.           |                                           |                                                                           |                                                                                         |                                                 |                                                  |                                 |                                           |  |  |
|     |                                                                                                    | SEL1023 / L01 / 01 <28><br>BEDB.G.04.LT1 (Entrance 3)<br>Wks: 28         |                                                       |                                           |                                                                           |                                                                                         |                                                 |                                                  |                                 |                                           |  |  |
|     |                                                                                                    | SEL1023 / L01 / 01 <30><br>BEDB.G.04.LT1 (Entrance 3)                    |                                                       |                                           |                                                                           |                                                                                         |                                                 |                                                  |                                 |                                           |  |  |
|     |                                                                                                    | SEL1023 / L01 / 01 <35><br>BEDB.G.04.LT1 (Entrance 3)                    |                                                       |                                           |                                                                           |                                                                                         |                                                 |                                                  |                                 |                                           |  |  |
|     |                                                                                                    | Wks: 35                                                                  | -                                                     |                                           | SEL1023 / L02 / 01                                                        | <22>                                                                                    |                                                 |                                                  |                                 |                                           |  |  |
|     |                                                                                                    |                                                                          |                                                       |                                           | BEDB.G.04.LT1 (En<br>Wks: 22                                              | trance 3)                                                                               |                                                 |                                                  |                                 |                                           |  |  |
|     |                                                                                                    |                                                                          |                                                       |                                           | SEL1023 / L02 / 01 <23, 25><br>BEDB.G. 04.LT1 (Entrance 3)<br>Wks: 23, 25 |                                                                                         |                                                 |                                                  |                                 |                                           |  |  |
|     |                                                                                                    |                                                                          |                                                       |                                           | SEL1023 / L02 / 01<br>BEDB.G.04.LT1 (En                                   | <24><br>trance 3)                                                                       |                                                 |                                                  |                                 |                                           |  |  |
|     |                                                                                                    |                                                                          |                                                       |                                           | SEL1023 / L02 / 01<br>BEDB.G.04.LT1 (En                                   | <27><br>trance 3)                                                                       |                                                 |                                                  |                                 |                                           |  |  |
|     |                                                                                                    |                                                                          |                                                       |                                           | Wks: 27<br>SEL1023 / L02 / 01                                             | <28>                                                                                    |                                                 |                                                  |                                 |                                           |  |  |
| Wed |                                                                                                    |                                                                          |                                                       |                                           | BEDB.G.04.LT1 (En<br>Wks: 28                                              | trance 3)                                                                               |                                                 |                                                  |                                 |                                           |  |  |
|     |                                                                                                    |                                                                          |                                                       |                                           | SEL1023 / L02 / 01<br>BEDB.G.04.LT1 (En<br>Wks: 29                        | <29><br>trance 3)                                                                       |                                                 |                                                  |                                 |                                           |  |  |
|     |                                                                                                    |                                                                          |                                                       |                                           |                                                                           | Section 23 / L02 / 01 <30><br>Section 23 / L02 / 01 <30><br>Section 24 L12 (Entrance 3) |                                                 |                                                  |                                 |                                           |  |  |
|     | You should compare the timetables for your                                                                                                    |                                                                          |                                                       |                                           |                                                                           | 2055                                                                                    | are multiple seminar groups, especially for our |                                                  |                                 |                                           |  |  |
|     | compulsory modules and your optional/outside                                                                                                    |                                                                          |                                                       |                                           | BEDB.G.04.LT1 (En<br>Wks: 35                                              | trance 3)                                                                               | Stage 1                                         | Stage 1 modules. There is only one lecture group |                                 |                                           |  |  |
|     | modules to see if there are any hard clashes. Hard                                                                                                    |                                                                          |                                                       |                                           | SEL1023 / L02 / 01<br>BEDB.G.04.LT1 (En                                   | <36><br>trance 3)                                                                       | though, so that would be a hard clash.          |                                                  |                                 |                                           |  |  |
|     | clashes are more than 3 weeks of clashes and you                                                                                                    |                                                                          |                                                       | Wks: 36                                   | -005                                                                      |                                                                                         | 05140004004404                                  |                                                  |                                 |                                           |  |  |
|     |                                                                                                    | should change your optional module to resolve the                        |                                                       |                                           | HERB.G CA<br>Wks: 36                                                      | ~30/                                                                                    |                                                 | PERB.1.05<br>Wks: 22-30, 35-36                   | PERB.1.05<br>Wks: 22-30, 35-36  |                                           |  |  |
| Thu | clash.                                                                                                    |                                                                          |                                                       |                                           |                                                                           | <23>                                                                                    |                                                 | SEL1023 / S01 / 10<br>PERB.G.09                  | SEL1023 / S01 / 11<br>PERB.G.09 |                                           |  |  |
|     |                                                                                                    | SEL 1022 / S01 / 02                                                      | -                                                     | SEL 1022 / S01 / 04                       | Wks: 23                                                                   |                                                                                         | SEL 1022 / S01 / 08                             | Wks: 22-30, 35-36                                | Wks: 22-30, 35-36               | SEL 1022 / S01 / 00                       |  |  |
|     |                                                                                                    | PERB.1.05<br>Wks: 22-30, 35-36                                           |                                                       | PERB.G.10<br>Wks: 22-30, 35-36            | PERB.G.10<br>Wks: 22-30, 35-36                                            |                                                                                         | PERB.G.10<br>Wks: 22-30, 35-36                  |                                                  | PERB.1.05<br>Wks: 22-30, 35-36  | PERB.1.05<br>Wks: 22-30, 35-36            |  |  |
| Fri |                                                                                                    | SEL1023 / S01 / 12<br>PERB.G.09                                          |                                                       |                                           |                                                                           |                                                                                         | SEL1023 / S01 / 07<br>PERB.1.05                 |                                                  | SEL1023 / S01 / 13<br>PERB.G.10 | SEL1023 / S01 / 14<br>PERB.G.10           |  |  |
|     |                                                                                                    | Wks: 22-30, 35-36                                                        |                                                       |                                           |                                                                           |                                                                                         | Wks: 22-30, 35-36                               |                                                  | Wks: 22-30, 35-36               | Wks: 22-30, 35-36                         |  |  |